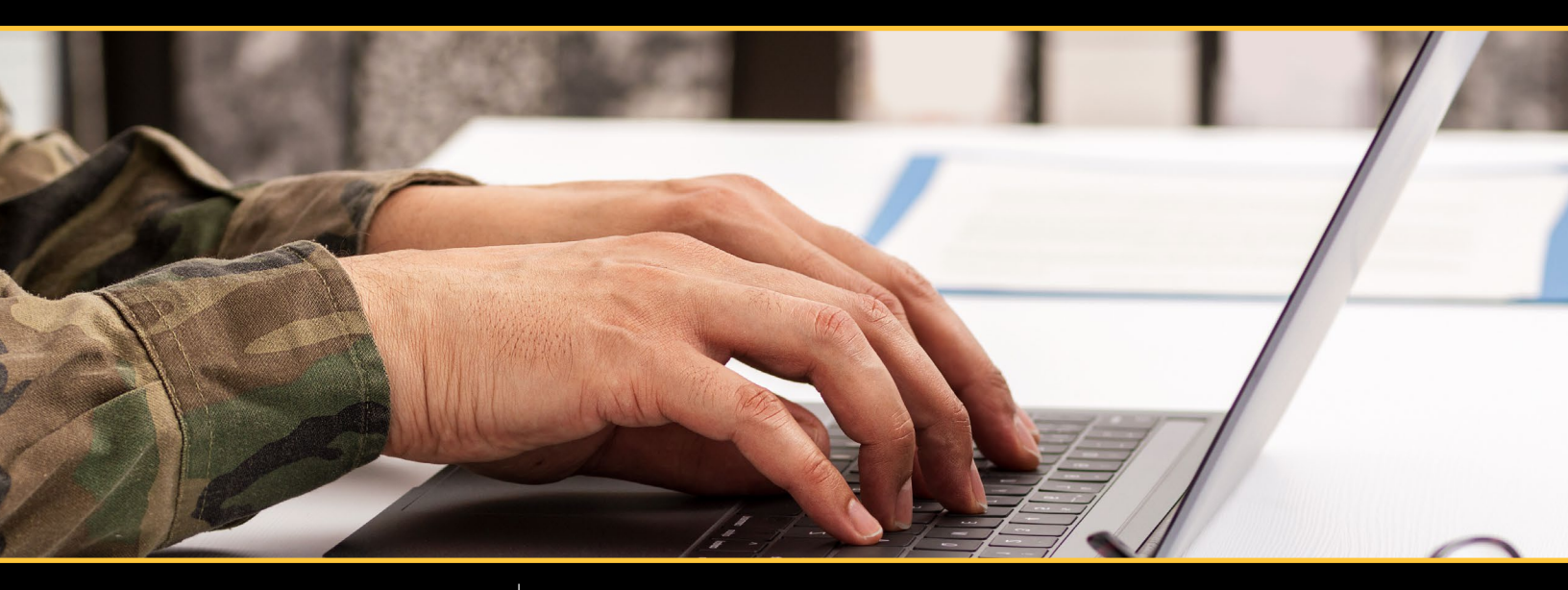

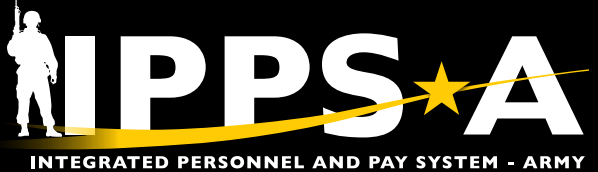

# LEADERS REFERENCE GUIDE

VERSION 1.1 MAY 2024

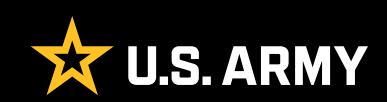

# **CONTENTS**

| INTRODUCTION                            |  |
|-----------------------------------------|--|
| Categories                              |  |
| Roles                                   |  |
| Responsibilities                        |  |
| CHAPTER 1: IPPS-A ACCESS AND NAVIGATION |  |
| Accessing IPPS-A                        |  |
| Mobile Application                      |  |
| Homepage                                |  |
| Navigation Bar (NavBar)                 |  |
| CHAPTER 2: LEADER FUNCTIONS             |  |
| Leader Readiness                        |  |
| Access Request                          |  |
| User Recertification                    |  |
| Supervisor (Recertification) 10         |  |
| Readiness and Manning11                 |  |
| Leader Services                         |  |
| Manager Self-Service                    |  |
| Approvals12                             |  |
| Restrictions and Flags13                |  |
| Duty Status                             |  |
| Delegations15                           |  |
| Promotions                              |  |
| Leader Support                          |  |
| Leaders Course                          |  |
| IPPS-A Help                             |  |
| IPPS-A Help Center                      |  |
| Notifications                           |  |

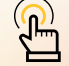

NOTE: If links are blocked, adjust your Abode settings or copy and paste link into your browser.

U.S. ARMY

# **INTRODUCTION**

In IPPS-A, Soldiers are referenced as Members and Commanders are Managers (Leaders). This guide will familiarize you with a Leader's Roles and Responsibilities, as well as commonly performed functions within IPPS-A. Navigation and descriptions of Manager Self-Service homepage tiles and associated personnel actions will be provided. Each chapter details how to access and complete applicable functions as well as additional training resources such as **User Productivity Kits** (UPKs) and the **IPPS-A User Manual**.

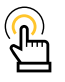

NOTE: This guide is not intended to replace UPK training or the IPPS-A User Manual. The IPPS-A User Manual is the primary reference source.

Click here to access the R3 Demo Server (UPKs) and the IPPS-A User Manual.

## CATEGORIES

A category is the topmost organizational layer for roles and permissions in IPPS-A. IPPS-A is comprised of seven end-user categories: Member, Commander, HR Professional, Payroll Professional, Functional System Admin, Maintenance System Admin, and Data Security. Each category contains several subcategories (**SUBCATs**) that makeup the second organizational layer for roles and permissions. This user guide will reference the Commander category and the subsequent SUBCATs required to complete desired tasks.

## ROLES

Users serving as Leaders will submit an access request for the Commander category and either Commander and/or Manager SUBCATs. These categories are required for the Leader to perform approval transactions, delegation for approval transactions, and strength readiness reporting inside IPPS-A. View the *Role Matrix, Chapter 3*, of the IPPS-A User Manual for more detailed information.

## RESPONSIBILITIES

It is the Leader's responsibility to enhance the capability of their units through analytics, automating workflow, and simplifying personnel and pay actions. This may include creating, accepting, and revoking delegations; approving Personnel Action Requests (PARs) and absences; viewing and approving Promotion Board rosters, and updating Suspension of Favorable Personnel Actions (SFPA) Flags.

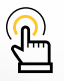

*NOTE: Routine functions outlined in this guide apply to all COMPOs (RA, ARNG, USAR) unless otherwise stated.* 

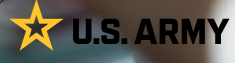

# CHAPTER 1 IPPS-A ACCESS AND NAVIGATION

Focuses on familiarization with the Mobile Application, Desktop Self-Service homepage, and Navigator.

## **ACCESSING IPPS-A**

Users can log into IPPS-A from a personal or government device at https://hr.ippsa.army.mil/. If using a .mil, users are required to use a common access card (CAC) and select the personal identity verification (PIV) authentication. This is the only certificate the system accepts when using a CAC. If using a commercial domain, the user can log in using a DoD Self-Service (DS) Logon or a CAC. Enterprise Access Management Service-Army (EAMS-A) only collects information from the certificate selected. Dual Persona users log into IPPS-A using the appropriate CAC/PIV for the "persona" (Member/Civilian/Contractor). EAMS-A prompts for CAC Certificate selection. Once signed in, you'll be automatically taken to the Self-Service homepage. Navigate to the **Manager Self-Service** homepage, using the drop-down menu.

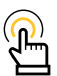

NOTE: Elevated access for all users requires training, permissions, and validation by your unit Validator prior to being granted elevated access. Requests are placed through the **Access Request** tile, which is covered in depth later in this guide.

## **MOBILE APPLICATION**

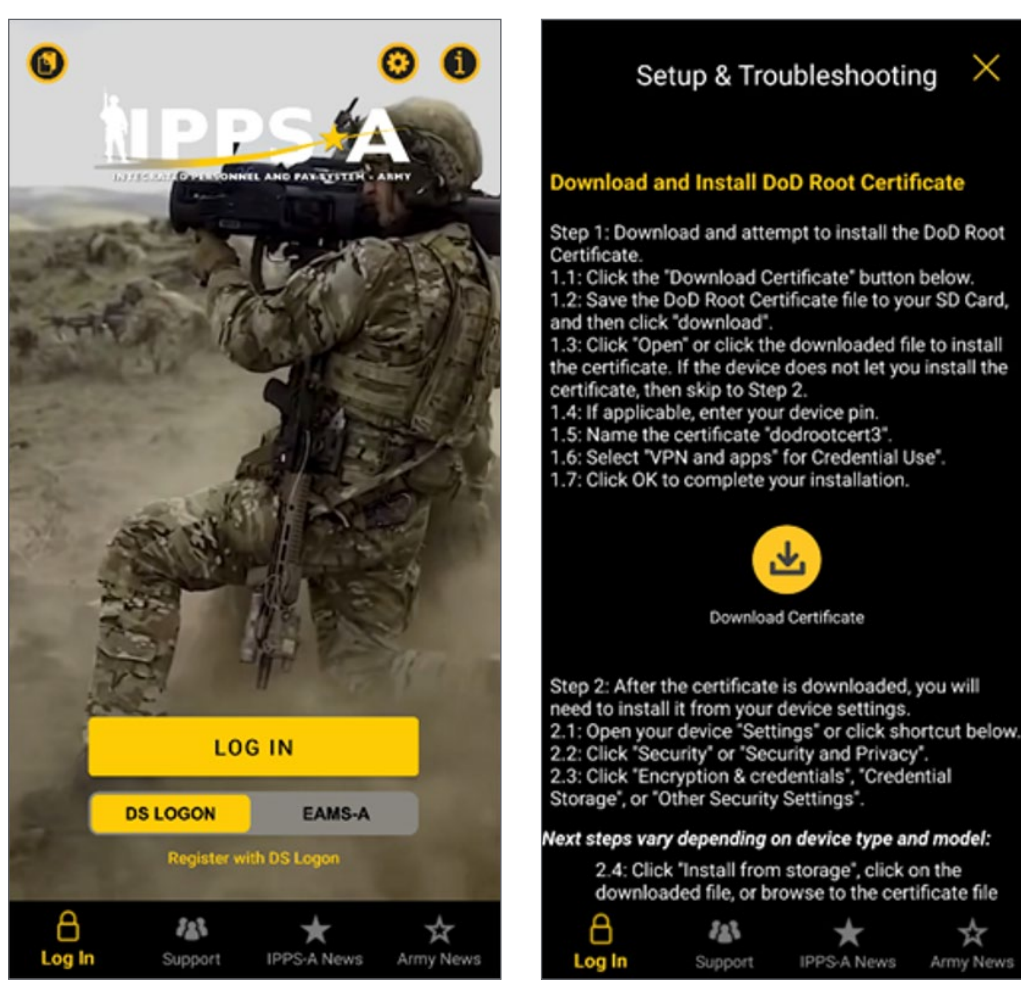

**U.S. ARMY** 

## HOMEPAGE

Once signed in, you'll be automatically taken to the **Self-Service** homepage. Leaders must submit an **Access Request** for Category: Commander, SUBCATs: Commander/Manager. Once approved, Leaders navigate to the **Manager Self-Service** homepage, using the drop-down menu.

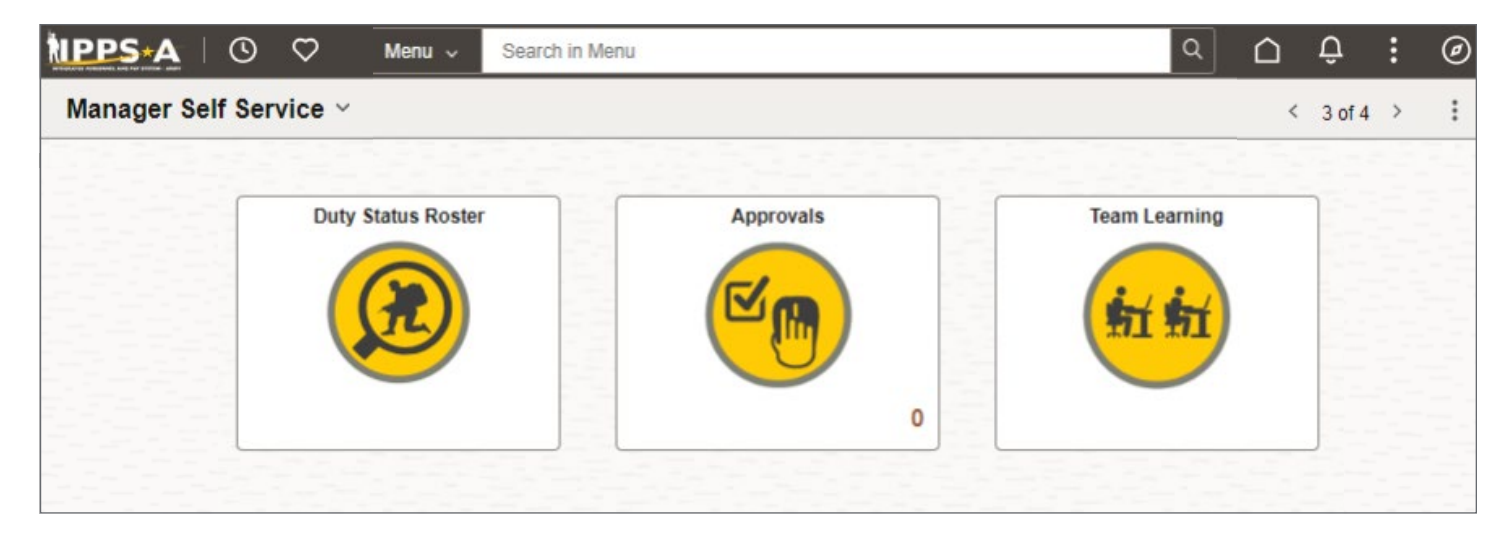

## NAVIGATION BAR (NAVBAR)

The NavBar Functions are used to access menu items that do not appear as tiles on the Leader's IPPS-A homepage.

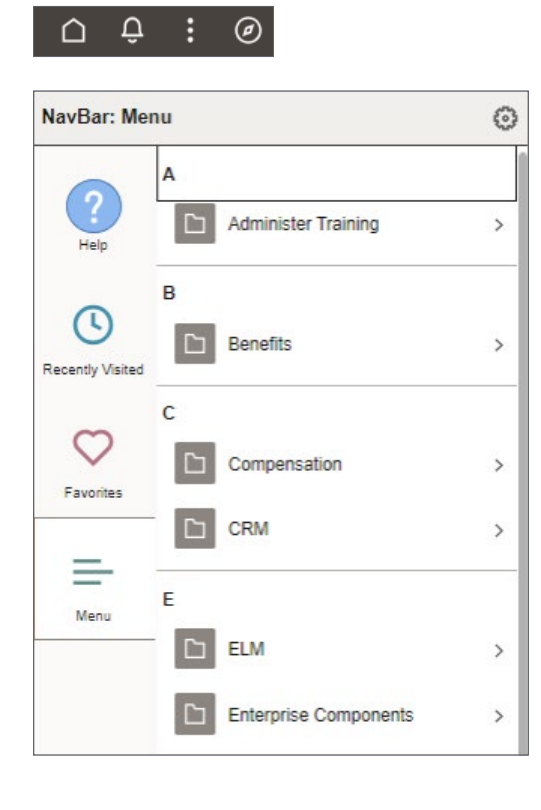

![](_page_4_Picture_7.jpeg)

## CHAPTER 2 LEADER FUNCTIONS

Focuses on homepage tiles and UPKs applicable to Leader functions, including all COMPOs.

## LEADER READINESS

In IPPS-A, Leader Readiness is any action or function supporting the near-constant assessment of unit personnel strength, mission requirements, and individual readiness (deployability). Leaders must ensure they have the proper IPPS-A elevated access to execute these assessments and validate their units' readiness requirements.

## ACCESS REQUEST

The **Access Request** tile allows a Leader to request elevated access to perform duties, namely Category: Commander, SUBCATs: Commander/Manager. Each request routes to a Supervisor for initial approval and then on to the S1 Pool for administrative review prior to inserting the proper Validator for final approval. For Army National Guard personnel, the request flows from the Supervisor to the Validator. A Validator reviews, adds Row Level Security (ROWSECCLASS), and approves/denies the pending request. When one Validator disapproves a path, the entire request is denied. Access is not granted until all approval paths are approved.

Access request requires two verification checks prior to approval: Enterprise Learning Management (ELM) and Segregation of Duties (SOD). Upon approval, access requests are visible in the Access Request dashboard. See *Chapter 3, IPPS-A Access Request Process* in the User Manual for detailed information. Associated UPKs: • Submit an Access Request

![](_page_5_Picture_9.jpeg)

NOTE: If a user does not log in to IPPS-A at least once every 60 days, elevated access is removed after 60 days of inactivity. This is applicable to all components.

![](_page_5_Picture_11.jpeg)

#### 1. Select Access Request tile.

![](_page_5_Picture_13.jpeg)

- 2. Select New Access Request button.
- 3. Select "+" icon under the New Requested Security Settings header.

| Access Requ                                                             | lest                                                                                                    |                                                                                                  |
|-------------------------------------------------------------------------|----------------------------------------------------------------------------------------------------|--------------------------------------------------------------------------------------------------|
| Access Requests                                                         |                                                                                                    |                                                                                                  |
|                                                                         | Den al De bland                                                                                                    |                                                                                                  |
| IPPS-A Acces                                                            | ss Request Dashboard                                                                                                    |                                                                                                  |
| <ul> <li>Instructions</li> </ul>                                        |                                                                                                    |                                                                                                  |
| Enter your search cri<br>After searching by us<br>magnifying glass to e | iteria in the Search Parameters fields. Then click the Ret<br>ser, you may start a new Access Request by clicking the<br>expand search parameters if User ID/Oprid is unknown. | trieve button to view Access Requests.<br>New Access Request link. Use the                       |
| Search Param                                                            | eters                                                                                                    |                                                                                                  |
| User ID/Oprid:                                                          | 000000000 Q SSG MICHELLE GONZA                                                                                                    | IPPS-AAccess Request                                                                             |
| UIC:                                                                    | Q                                                                                                    | IPPS-A ACCESS REQUEST 3755883                                                                    |
|                                                                         | UIC Search Option                                                                                                    | ▼ Instructions                                                                                   |
|                                                                         | One UIC O UIC and Hierarchy                                                                                                    | Information for the selected user is displayed below. Basic employee information is in the first |
| Request Status:                                                         | ×                                                                                                    | that, user's new security setting will be entered.                                               |
| From Date:                                                              | 04/18/2024                                                                                                    | Employee Information                                                                             |
| Thru Date:                                                              | 05/02/2024                                                                                                    | Employee ID: 000000000 LISA THOMPSON                                                             |
| Submitted By:                                                           | ٩                                                                                                    | User ID: 00000000000 Rank: CPT                                                                   |
| Approver's ID:                                                          | Q                                                                                                    | BU: ARACA                                                                                        |
| Retrieve                                                                | Clear                                                                                                    | Department: 00000000 000000                                                                      |
|                                                                         |                                                                                                    | Position: 00000000 Directed Military Overstrength                                                |
|                                                                         |                                                                                                    | Job Code: 000000 Over Strength                                                                   |
| New Access F                                                            | Request                                                                                                    | Location: 0000000 PENTAGON                                                                       |
|                                                                         |                                                                                                    | Clearance: F SECRET                                                                              |
|                                                                         |                                                                                                    | Transaction Information                                                                          |
|                                                                         |                                                                                                    | Effective Date: 08/11/2023                                                                       |
|                                                                         |                                                                                                    | Expiration bate: 00110/2024                                                                      |
|                                                                         |                                                                                                    |                                                                                                  |
|                                                                         |                                                                                                    | Request Status: Completed                                                                        |
|                                                                         |                                                                                                    | Tracking Information                                                                             |
|                                                                         |                                                                                                    | Current Security Settings                                                                        |
|                                                                         |                                                                                                    | Category Subsategory                                                                             |
|                                                                         |                                                                                                    | MEMBER MEMBER                                                                                    |
|                                                                         |                                                                                                    | Show Current Roles                                                                               |
|                                                                         |                                                                                                    | New Requested Security Settings                                                                  |
|                                                                         |                                                                                                    | *Category * Buboategory                                                                          |
|                                                                         |                                                                                                    | MEMBER Q 🗩 🕄                                                                                     |
|                                                                         |                                                                                                    | Show New Roles                                                                                   |
|                                                                         |                                                                                                    | ELM Verification                                                                                 |
|                                                                         |                                                                                                    | Yee      No (Justification required)     Verify                                                  |
|                                                                         |                                                                                                    | SOD Verification                                                                                 |
|                                                                         |                                                                                                    | Verify Verify                                                                                    |
|                                                                         |                                                                                                    | Supervisor or Supervisor Representative:                                                         |
|                                                                         |                                                                                                    | Notes/Comments:                                                                                  |
|                                                                         |                                                                                                    |                                                                                                  |
|                                                                         |                                                                                                    | Submit                                                                                           |
|                                                                         |                                                                                                    |                                                                                                  |

![](_page_6_Picture_4.jpeg)

- Select look up tool icon under Category header .
   4A. Select Commander.
- Select look up tool icon under Subcategory header and select Commander or Manager.
   5A. In this example, select Commander.
- Select Yes or No under ELM Verification header.
   6A. Select Verify.
- Select Yes or No under SOD Verification header.
   7A. Select Verify.
- 8. Select look up tool icon and search for Supervisor or Supervisor Representative.
- 9. Enter desired Notes/Comments.

9A. Select Submit to complete the process.

| Category                                                               | *Subcategory                                                                                                    |                                                                                            |
|------------------------------------------------------------------------|----------------------------------------------------------------------------------------------------|--------------------------------------------------------------------------------------------|
| MEMBER                                                                 | MEMBER                                                                                                    | Q +                                                                                        |
| 0                                                                      | 4                                                                                                    | Q 5 🖃                                                                                      |
| Show New Roles                                                         | Look Up Category                                                                                                    | ×                                                                                          |
| NOTE: ELM and SOD<br>verification do not need<br>to be run in order to | User Category begins with V                                                                                                    | Help                                                                                       |
| Submit un access regaest.                                              | A COMMANDER<br>DATA SECURITY<br>FUNCTIONAL SYS-ADMIN<br>HR PROFESSIONAL<br>MAINTENANCE SYS-ADM<br>MEMBER<br>PAYROLL PROFESSIONAL | A Search Results<br>View 100 First (1-2 of 2 ) Last<br>User Bundle<br>COMMANDER<br>MANAGER |
|                                                                        | ELM Verification                                                                                                    | A Verify                                                                                   |
|                                                                        | SOD Verification                                                                                                    |                                                                                            |
|                                                                        | Yes No 7                                                                                                    | A                                                                                          |
|                                                                        | Supervisor or Supervisor Representative:                                                                                         | <b>8</b>                                                                                   |
|                                                                        | Notes/Comments:<br>9                                                                                                    |                                                                                            |

## **USER RECERTIFICATION**

Recertification is a user-led process. For annual recertification, the user will receive notifications in email and IPPS-A from 60 days to 1 day before the access request expiration date. See *Process 3-3*, *Submit Access Recertification* in the User Manual for detailed information.

Associated UPKs: • <u>Submit an Access</u> <u>Recertification Request</u>

- 1. Place cursor in the **Menu** text box, type **Recert**, select **Access Recertification** from the dropdown displaying.
  - 1A. Or select the notification from Alerts.

|                                                                                                    | Q                                                                                                    |
|----------------------------------------------------------------------------------------------------|----------------------------------------------------------------------------------------------------|
|                                                                                                    |                                                                                                    |
| Self Service  Menu  recert                                                                                                    | Q                                                                                                    |
| Access Recertif                                                                                                    | ication X Notifications A C                                                                                                    |
| Access Recertification 2                                                                                                    | Actions                                                                                                    |
| ANNUAL ACCESS RECERTIFICATION                                                                                                    | It is time for Access Recertification.<br>An email has been sent to your email ×<br>address with details.                         |
| FISCAM Control AS-2.4.2 and RMF AC-2 (j) requires annual recertification of system<br>your access, you must review your current categories and subcategories, identify your<br>submit for recertification. If your access requires modification, you may submit a new a<br>Access Request tile on your homepage (a new access request will also satisfy the an<br>requirement).                                                                                                    | access. In order to retain<br>immediate Supervisor and<br>ccess request from the<br>inual recertification                         |
| FISCAM Control AS-2.4.2: Owners periodically review access to ensure continued ap<br>RMF AC-2 (j) stipulates, "the organization defines the frequency on which it will review                                                                                                    | propriateness. 2. The Access Recertification screen displays.                                                                     |
| accounts for compliance with account management requirements. DoD has defined the<br>minimum, annually."                                                                                                    | a frequency as at a<br>3. Select the <b>magnifying glass</b> icon<br>to coarch for a <b>Supervisor</b> or                         |
| SFC JOHN SMITH Access Expiration Date 04/05/2023                                                                                                    | Supervisor Representative.                                                                                                    |
| User Information         Image: Complete Complete Co | <ol> <li>The Look up Search screen displays to<br/>search and choose desired Supervisor<br/>from the dropdown listing.</li> </ol> |
| Current Security Settings                                                                                                    | <ol><li>Select Submit, if submitting an<br/>unchanged recertification.</li></ol>                                                  |
| Category     Subcategory       COMMANDER     MANAGER       HR PROFESSIONAL     HR PROFESSIONAL       HR PROFESSIONAL     PROMO DECENTRALIZED                                                                                                    | 5A. Or select <b>New Access Request</b> , if<br>changing access (Validator/Validator<br>Admin Approval).                          |
| MEMBER MEMBER Show Current Roles Show Current Roles Row Security: Up UpUPP INDAA 00000100                                                                                                    | 6. Select <b>OK</b> on the <b>Message</b> screen to route to the annotated Supervisor.                                            |
| WAPSCO-0006 IN BN 01 CO C ARM                                                                                                    |                                                                                                    |
| SUBMITTING YOUR RECERTIFICATION         SUBMIT           Select your Supervisor below and then click SUBMIT to route this for their approval. After the         Click the                                                                                                    | YOUR RECERTIFICATION WITH CHANGES<br>New Access Request button below to request changes to your current IPPS-A Access.            |
| Supervisor approves, the system will complete your yearly access recertification. If you are unable to find your Supervisor, please ensure they have the required IPPS-A access (Commander, Manager, or HR Supervisor).                                                                                                    | New Access Request                                                                                                    |
| Supervisor or Supervisor Representative: 000000000000000000000000000000000000                                                                                                    |                                                                                                    |
| Look Up Supervisor or Supervisor Representative Mes                                                                                                    | ssage                                                                                                    |
| Search by: User ID v begins with Rece                                                                                                    | rtification Request Submitted (24000,155)                                                                                         |
| Look Up Cancel Advanced Lookup Your                                                                                                    | request has been routed to your Supervisor for approval                                                                           |
| Searching this table may take a long time. Enter values above before requesting Lookup.                                                                                                    | ок 6                                                                                                    |

#### SUPERVISOR (RECERTIFICATION)

Supervisor (Recertification) assists a Supervisor in understanding how to approve an access recertification for a user. See *Process 3-4*, *Access Recertification – Supervisor Approval* in the User Manual for detailed information.

1. Select the Recertification Request notification from Actions.

#### **Associated UPKs:**

 <u>Approve/Deny an Access</u> Recertification Request - Supervisor

IPPS A 0 0 Menu v Search in Menu  $\square$ Ø Notifications Self Service ~ 1 of 3 > ÷ : Actions Alerts 1 IPPS-A Hands-on Training IPPS-A Help Center Special Pay Requests My Personnel Action Requests 3 Actions Recertification Request for SFC ALAN LANE submitted by LANE, ALAN is... ③ 10 minutes ago Recertification Request for SPC LOGAN JEANSONNE submitted by... O Yesterday at 1:42 PM

| ECERTIFIC                                                                                                    | CATION                                                                                                    |  |
|----------------------------------------------------------------------------------------------------|----------------------------------------------------------------------------------------------------|--|
| Instruction                                                                                                    | 15                                                                                                    |  |
| Employee                                                                                                    | Information                                                                                                    |  |
| Employee ID:                                                                                                    | 000000000 SFC JOHN SMITH                                                                                                    |  |
| User ID:                                                                                                    | 000000000.00 Rank: SFC                                                                                                    |  |
| BU:                                                                                                    | ARACA                                                                                                    |  |
| Department:                                                                                                    | 00000000 WAPSAA                                                                                                    |  |
| Position:                                                                                                    | 00000000 Standard Excess                                                                                                    |  |
| Job Code:                                                                                                    | E19K M1 ARMOR CREWMAN                                                                                                    |  |
| Location:                                                                                                    | 00025038 EL PASO                                                                                                    |  |
| Clearance:                                                                                                    | F SECRET                                                                                                    |  |
| Francaction In                                                                                                    | nformation                                                                                                    |  |
| Request Status                                                                                                    | s: Submitted                                                                                                    |  |
| Request Status                                                                                                    | s: Submitted Information curity Settings                                                                                                    |  |
| Request Status Tracking Current See Category                                                                                                    | s: Submitted Information curity Settings Subcategory                                                                                                    |  |
| Request Status Tracking Current Sec Category COMMANDER                                                                                                    | s: Submitted Information Curity Settings Subcategory R MANAGER                                                                                                |  |
| Request Status<br>Tracking<br>Current Ser<br>Category<br>COMMANDER<br>HR PROFESSI                                                                                                    | s: Submitted Information Curity Settings Subcategory R MANAGER IONAL HR PROFESSIONAL                                                                          |  |
| Request Status<br>Tracking  <br>Current Sec<br>Category<br>COMMANDER<br>HR PROFESSI<br>HR PROFESSI<br>HR PROFESSI                                                                                     | s: Submitted Information Curity Settings Subcategory R MANAGER IONAL HR PROFESSIONAL IONAL PROMO DECENTRALIZED MENEED                                         |  |
| Request Status<br>Tracking I<br>Current Sec<br>Category<br>COMMANDER<br>HR PROFESSI<br>MEMBER                                                                                                    | s: Submitted Information Subcategory R MANAGER IONAL HR PROFESSIONAL IONAL PROMO DECENTRALIZED MEMBER                                                         |  |
| Request Status<br>Tracking I<br>Current Sec<br>Category<br>COMMANDER<br>HR PROFESSI<br>HR PROFESSI<br>MEMBER<br>Show Current R<br>Show Current E                                                      | s: Submitted Information Curity Settings  Subcategory R MANAGER IONAL HR PROFESSIONAL IONAL HR PROMO DECENTRALIZED MEMBER  Roles Departments                  |  |
| Request Status<br>Tracking I<br>Current Sec<br>Category<br>COMMANDER<br>HR PROFESSI<br>HR PROFESSI<br>HR PROFESSI<br>MEMBER<br>Show Current F<br>Show Current E<br>Show Current D                     | s: Submitted Information Curity Settings  Subcategory R MANAGER IONAL HR PROFESSIONAL IONAL PROMO DECENTRALIZED MEMBER Roles Departments                      |  |
| Request Status<br>Tracking I<br>Current Ser<br>Category<br>COMMANDER<br>HR PROFESSI<br>MEMBER<br>Show Current R<br>Show Current E<br>upervisor Com                                                    | s: Submitted Information Curity Settings  Subcategory MANAGER IONAL HR PROFESSIONAL IONAL PROMO DECENTRALIZED MEMBER Roles Departments  mments:               |  |
| Request Status<br>Tracking I<br>Current Ser<br>Category<br>COMMANDER<br>HR PROFESSI<br>MEMBER<br>Show Current F<br>Show Current E<br>upervisor Com                                                    | s: Submitted Information Courity Settings  Subcategory MANAGER IONAL HR PROFESSIONAL IONAL HR PROFESSIONAL IONAL PROMO DECENTRALIZED MEMBER Roles Departments |  |
| Request Status<br>Tracking I<br>Current Sec<br>Category<br>COMMANDER<br>HR PROFESSI<br>MEMBER<br>Show Current F<br>Show Current D<br>upervisor Com                                                    | s: Submitted Information County Settings  Subcategory  MANAGER IONAL HR PROFESSIONAL IONAL PROMO DECENTRALIZED MEMBER Roles Departments  ts: 3                |  |
| Request Status Tracking Tracking Current Sec Category COMMANDER HR PROFESSI HR PROFESSI MEMBER Show Current F Show Current E upervisor Com totes/Comment                                              | s: Submitted Information County Settings  Subcategory R MANAGER IONAL HR PROFESSIONAL IONAL PROMO DECENTRALIZED MEMBER Roles Departments  ts: 3               |  |
| Request Status<br>Tracking I<br>Current Sec<br>Category<br>COMMANDER<br>HR PROFESSI<br>HR PROFESSI<br>MEMBER<br>Show Current E<br>Show Current E<br>upervisor Correlation<br>Intes/Comment            | s: Submitted Information Curity Settings  Subcategory R MANAGER IONAL HR PROFESSIONAL IONAL PROMO DECENTRALIZED MEMBER Roles Departments ts:  3               |  |
| Request Status<br>Tracking I<br>Current Sec<br>Category<br>COMMANDER<br>HR PROFESSI<br>HR PROFESSI<br>MEMBER<br>Show Current E<br>Show Current E<br>upervisor Com<br>Intes/Comment<br>Recertification | s: Submitted Information  curity Settings  MANAGER IONAL HR PROFESSIONAL IONAL PROMO DECENTRALIZED MEMBER Roles Departments  ts: 3                            |  |

- 2. The Access Request screen displays.
- Enter desired comments in the Supervisor and Notes/ Comments text boxes.
- 4. Select one of the Recertification Options listed:
  - Recertify As-Is: No change to ROWSECLASS, Categories, Subcategories, or roles (Supervisor Approval).
  - Reset to Self-Service: Resets access to Member, Member immediately.
  - Expire on Scheduled Date: Resets access to Member, Member on scheduled expiration date.
- 5. Select **OK** on the **Message** screen to approve the recertification and extend access for one year.

essage

OK

This will approve the recertification and extend the expiration date one year. (24000,150)

Click OK to approve or Cancel to abort and return to the page.

5

![](_page_9_Picture_17.jpeg)

## **READINESS AND MANNING**

Leaders may use the various reports and dashboards in IPPS-A to maintain unit readiness and assess combat power, including: Duty Status report, Personnel Tempo (PERSTEMPO) report, Predefined queries, Wounded Member query, and Absence Analytics. Analyzing these reports help Leaders to determine current combat capabilities, project future requirements, and assess conditions of individual readiness.

Leaders have the capability to view, update, and approve duty status and field duty; generate duty status reports; view PERSTEMPO requests; and generate PERSTEMPO reports. Leaders can also approve Soldier Status PARs which affect Soldier Duty Status. See *Chapter 22, Readiness and Manning Accountability* in the User Manual for detailed information.

#### **Associated UPKs:**

- Generate Predefined Queries
- <u>Generate a Duty Status Report</u>
- <u>Run A Wounded Member Query</u>
- <u>Run a Readiness Roster Report</u>
- <u>Generate a PERSTEMPO Report</u>
- Generate an Absence Analytics Dashboard

## **LEADER SERVICES**

Leader Services are functions that directly assist a Leader in performing their duties. Using IPPS-A, Leaders may: assign delegations, monitor and approve/deny PARs, Absences, and Special Pays; approve/deny Promotions and Suspension of Favorable Personnel Action Flags; and view talent. These functions allow Leaders to assist their formations in managing actions that directly impact morale and quality of life.

## MANAGER SELF-SERVICE

The **Manager Self-Service** drop-down displays a homepage for different applications available to Leaders. Below are some examples of tiles that may display under the Manager Self-Service homepage:

![](_page_10_Picture_15.jpeg)

![](_page_10_Picture_17.jpeg)

#### **APPROVALS**

The **Approvals** tile displays PARs (all types), Absences, or Pay Requests that require Leader approval. **Pending Approvals** displays all workflow actions that require Commander's input as a Reviewer, Intermediate Approver, or Approver. Approval notifications for actions include the notification bell at the top right of the Self-Service homepage. On the Manager Self-Service homepage, the number displayed in the lower right corner of the Approvals tile indicates how many requests require action. While reviewing a PAR, Leaders may check the Approval Chain or Approve, Deny, or Pushback. By selecting the **Approval Chain**, Leaders may view the submitted PARs workflow and comments. Selecting **Approve** allows Leaders to enter comments before submitting, pending final approval. If a Leader **Denies** an action, it cancels the transaction, and the initiator is notified of the Leader's decision — justification comments are required. A **Pushback** button pushes the PAR back to the previous person in the workflow allowing for modification; comments are recommended. Leaders must be mindful when writing comments as they are visible to HR Professionals and Members.

- 1. Select Manager Self-Service.
- 2. Select Approvals tile.
- 3. Notifications and Actions screen display to do item(s).
- 4. Select the View by drop down box and select the appropriate types: Date Routed, From, Requester and Type.
- 5. Select the Amended Award in this example.

![](_page_11_Picture_8.jpeg)

![](_page_11_Picture_9.jpeg)

- 6. Select **Recommend Approval**, **Recommend Denial** or **Pushback**. In this example, select **Recommend Approval**.
- 7. Enter comments.

7A. Select Submit.

8. Select OK.

| Soldier<br>Employee ID<br>PAR ID/Sequence | 1LT MICHAEL JONES<br>0000000000<br>817330/1             | Recommend Approval Recommend Denial Pushback             |
|-------------------------------------------|---------------------------------------------------------|----------------------------------------------------------|
| Pushed Back by SSG ELIZABETH MOORE        |                                                         |                                                          |
| PAR Details                               |                                                         |                                                          |
| Effective Date                            | 06/22/2023                                              | PAR Status Amendment - Submitted                         |
| Action                                    | Award Recommendation                                    | Action Reason Achievement                                |
| Award Type                                | Military Decorations                                    | Recommended Award ARCOM USA COMMENDTN MEDAL              |
| Eligibility Status                        | Not Required                                            |                                                          |
| - Soldier Data                            |                                                         | Cancel Approve Subr                                      |
| UIC<br>Component<br>Rank                  | WJTNT0 - 0077 FA BN 01 HHB FIELD ARTIL<br>Active<br>1LT | You are about to approve this request. Approver Comments |
| Details Proposed Information              |                                                         | Curren                                                   |
| Period of Award 03/13/2023                |                                                         | 03/13/2 None Upgrade Downgrade                           |

## **RESTRICTIONS AND FLAGS**

A restriction (Flags, Deployed, etc.) limits or enables Member actions and may be disciplinary in nature. Placing a restriction on a Member's record may affect: assignments, deployment, promotions, awards, and the ability to attend Military or Civilian schools.

Restrictions can include: positive personnel or educational attributes, such as assignment considerations; limiting personnel attributes, such as religious accommodations; or family circumstances requiring accommodations, such as Exceptional Family Member Program (EFMP), Married Army Couples Program (MACP), or a Flag or Denial of automatic promotion. In IPPS-A, these are accomplished with the SFPA PAR.

Commanders are required to approve or deny PARs in the Approvals

**tile.** See Chapter 20, Restrictions and Suspension of Favorable Personnel Actions (SFPA) in the User Manual for detailed information.

ጔ

NOTE: Commanders should refrain from initiating PARs — the initiator of a PAR cannot be the Approver. Mandatory fields are marked with an asterisk '\*'; from this screen a Leader may make corrections, view the workflow, and submit the PAR for approval.

#### Associated UPKs:

<u>Approve/Deny an Assignment</u>

8

OK

- Approve and Complete a Soldier Status PAR-AWOL
- Generate a Duty Roster Report
- Access Awards Eligibility Roster

![](_page_12_Picture_18.jpeg)

#### **DUTY STATUS**

The **Duty Status Roster** tile displays a roster of Members' current duty status. See *Chapter 22, View Duty Status Roster* in the User Manual for detailed information.

- 1. Select Manager Self-Service.
- 2. Select Duty Status Roster.
- 3. Enter the desired UIC (up to five UICs), Empl ID, Military Rank, Duty Status, and Duty Status Attribute.
- 4. Select Search.
- 5. Select the Icon box to download Duty Status Roster.

![](_page_13_Picture_8.jpeg)

![](_page_13_Picture_9.jpeg)

## DELEGATIONS

Leaders may delegate authority to a Proxy or Delegate to approve transactions on their behalf. Delegations are initiated for some or all responsibilities, but the Proxy or Delegate must accept the delegation to take effect. Proxies or Delegates must complete the IPPS-A R3 Leader Course to assume responsibilities. Leaders may manage or update delegations through the NavBar, under the Self-Service drop-down. **Upon Proxy/Delegate acceptance, Leaders are unable to monitor delegate actions.** See *Chapter 6, Manage Delegates* in the User Manual for detailed information.

Associated UPKs: • <u>Create a Delegation</u> • Revoke a Delegation

- 1. Type **Manage Delegation** in the search menu bar.
- 2. Select Manage Delegation link.
- 3. Select Create Delegation Request link.
- 4. Select the appropriate **From Date** and **To Date**.
- Menu
  manage delegation

  Manager Self Service

  Muty Status Roste

  Duty Status Roste

  Approve Delegation (Hidden)

  Self Service

  Approve Delegation (Fluid)

  Self Service

4A. Select the **Next** button.

![](_page_14_Picture_10.jpeg)

![](_page_14_Picture_11.jpeg)

5. Select the checkbox(es) for the transaction that requires delega Select All.

5A. Select the Next button.

- 6. Enter Last Name, First Name the Member being delegated.
- 7. Select the **Search** button.

Create Delegation Request

Select Proxy by Hierarchy

CPT JESSICA GREEN

Over Strength

Last Name

8. Select the Radio button for the being delegated.

8A. Select the Next button.

| Create                                      | Delegation Request                                                                                                    |
|---------------------------------------------|----------------------------------------------------------------------------------------------------|
| Select CPT JESS<br>Over Stree<br>Select the | Transactions<br>CA GREEN<br>ngth<br>transactions that you want to delegate to a proxy. You can select one or many transactions. |
| Delegate                                    | Transactions                                                                                                    |
| 6                                           | Transaction                                                                                                    |
|                                             | AWOL/Confinement PAR Approval                                                                                                   |
|                                             | Absence_Approval                                                                                                    |
|                                             | Absence_Cancel_Approval                                                                                                    |
| 0                                           | Admin Rec Corr PAR Approval                                                                                                    |
|                                             | Approve Job Update for Group                                                                                                    |
|                                             | Approve Position Clone                                                                                                    |
|                                             | Award Amendment Approval                                                                                                    |
|                                             | Award Approval                                                                                                    |
|                                             | Award Revocation Approval                                                                                                    |
|                                             | Civilian Skills PAR Approval                                                                                                    |
|                                             | Delegate Manage Report Time                                                                                                    |
|                                             | Earnings and Deductions                                                                                                    |
|                                             | Gender Change PAR Approval                                                                                                    |
|                                             | Initiate Job Update for Group                                                                                                   |
| _                                           | Initiate Location Change                                                                                                    |
| Select All                                  | Deselect All                                                                                                    |

| **  |                                |                      |                                            |                                       |               |                                           |
|-----|--------------------------------|----------------------|--------------------------------------------|---------------------------------------|---------------|-------------------------------------------|
| }   | ** UIC only applies to employe | ae delegates. POI de | elegates may be includ                     | led in search results.                |               |                                           |
| S   | Search 7 Cle                   | заг                  |                                            |                                       |               |                                           |
|     |                                |                      |                                            |                                       |               |                                           |
| e D | Delegate                       |                      |                                            |                                       |               |                                           |
| e D | Delegate                       | Empl ID              | Organizational<br>Relationship             | Job Title                             | UIC           | Department                                |
|     | Name 1LT MATTHEW MILLER        | Empl ID              | Organizational<br>Relationship<br>Employee | Job Title<br>CYBER WARFARE<br>OFFICER | UIC<br>W6ZSC1 | Department<br>W6ZS CYBER SCH<br>BN CMD GP |

![](_page_15_Picture_9.jpeg)

Q

## 9. Select the **Submit** button.

9A. Select **OK** button to complete the process.

| Create Delegation Request     |                                                          | _                                                     |
|-------------------------------|----------------------------------------------------------|-------------------------------------------------------|
| Delegation Dateil             |                                                          |                                                       |
|                               |                                                          |                                                       |
| CPT JESSICA GREEN             |                                                          |                                                       |
| Over Strength                 |                                                          |                                                       |
| Proxy 1LT MATTHEW MILLER      |                                                          |                                                       |
| From Date 12/13/2023          |                                                          |                                                       |
| To Date 12/31/2024            |                                                          |                                                       |
| Transactions                  |                                                          |                                                       |
| AWOL/Confinement PAR Approval |                                                          |                                                       |
| Absence_Approval              |                                                          |                                                       |
| Absence_Cancel_Approval       |                                                          |                                                       |
| Admin Reo Corr PAR Approval   |                                                          |                                                       |
| Approve Job Update for Group  |                                                          |                                                       |
| Approve Position Clone        |                                                          |                                                       |
| Award Amendment Approval      |                                                          |                                                       |
| Award Approval                |                                                          |                                                       |
| Award Revocation Approval     |                                                          |                                                       |
| Civilian Skills PAR Approval  |                                                          |                                                       |
| Delegate Manage Report Time   |                                                          |                                                       |
| Earnings and Deductions       |                                                          |                                                       |
| Gender Change PAR Approval    |                                                          |                                                       |
| Initiate Job Update for Group |                                                          |                                                       |
| Initiate Location Change      |                                                          | e                                                     |
|                               | Create Delegation Request                                |                                                       |
| Submit Previous Cancel        |                                                          |                                                       |
|                               | CPT JESSICA GREEN                                        |                                                       |
|                               | Over Strength                                            |                                                       |
|                               | You have successfully submitted a delegation request. Re | efer to the My Proxies page to view the status of the |
|                               | request.                                                 |                                                       |
|                               |                                                          |                                                       |
|                               |                                                          |                                                       |

![](_page_16_Picture_4.jpeg)

## PROMOTIONS

Leaders must view and approve board rosters to promote eligible Members — and may delegate management of the roster, if desired. Follow regulatory and local unit policy for approval authority guidance. See Chapter 18, Promotions in the User Manual for detailed information.

#### Semi-Centralized Roster:

- 1. Enter "Board Roster" into the Menu search bar.
  - 1A. Select Board Roster Workforce Administration.
- 2. Enter Board Identifier, if unknown, leave blank.

2A. Select applicable Business Unit.

2B. Select Search.

3. Select the desired promotion roster.

**Associated UPKs:** 

 Review/Approve Semi-Centralized **Roster - Commander** 

![](_page_17_Picture_12.jpeg)

![](_page_17_Picture_13.jpeg)

- 4. Under Filter Criteria, uncheck All Service Members box.
- 5. The Eligible dropdown listing defaults to All.

5A. Select a **Board Action** from the dropdown listing, if unknown, leave blank.

5B. In UIC field, Enter company level UIC.

6. Select Filter.

000000000 0

SPC SPC JOHN SMITH

Primary

7. Board Roster result displays, in **Board Results** column — select desired result for each Member.

| oard Roster     | 3)                   |          |                                  |             |             |                                |                                    |                |                  |                 |     |     |              |           |         |
|-----------------|----------------------|----------|----------------------------------|-------------|-------------|--------------------------------|------------------------------------|----------------|------------------|-----------------|-----|-----|--------------|-----------|---------|
| Board Ros       | ster                 |          |                                  |             |             |                                |                                    |                |                  |                 |     |     |              |           |         |
| -               |                      |          |                                  |             |             |                                |                                    |                |                  |                 |     |     |              |           |         |
| Board           |                      |          |                                  |             |             |                                |                                    | 1              |                  |                 |     |     |              |           |         |
| В               | oard ID 1537         |          | RAES                             |             | Board Proce | ss Semi-Centralized            | Year 2023                          |                |                  |                 |     |     |              |           |         |
| Term            | plate ID RAES        |          | SPC to SGT Promotion             | o (E4 - E5) |             |                                | Convene Date 01/12/2024            | 8              |                  |                 |     |     |              |           |         |
| Busine          | es Unit ARACA        |          | US Army Active Comp              | orient      |             |                                | Adjourn Date 01/31/2024            |                |                  |                 |     |     |              |           |         |
|                 |                      |          | and Markey Provide               |             |             | Points                         | Cut Off Date 01/31/2024            | 2              |                  |                 |     |     |              |           |         |
| 9               | rade to ED           | B        | pare status board                |             |             | Minimum Admin                  | Points Boore                       |                |                  |                 |     |     |              |           |         |
| TI              | IG Zones             |          |                                  |             |             | BASD TIS Zones                 |                                    |                |                  |                 |     |     |              |           |         |
|                 |                      | From I   | Date To Date                     |             |             | From                           | Date To Date                       |                |                  |                 |     |     |              |           |         |
|                 | Primary<br>Secondary | 01/01/1  | 902 02/28/2023<br>023 08/31/2023 |             |             | Primary 0101<br>Becondary 0301 | 1902 02/28/2021<br>2021 08/31/2022 |                |                  |                 |     |     |              |           |         |
|                 | Zone of Cons/ML      | 1        |                                  |             |             | Zone of Cons/MLI               |                                    |                |                  |                 |     |     |              |           |         |
| -               |                      |          | 4.5                              |             |             |                                |                                    |                |                  |                 |     |     |              |           |         |
| 2               |                      |          |                                  |             |             |                                |                                    |                |                  |                 |     |     |              |           |         |
| Run PPW         | Report               |          |                                  |             |             | Reviewed and Astorburd         | And Mamber In R                    | Contact .      |                  |                 |     |     |              |           |         |
|                 |                      |          |                                  |             |             |                                |                                    |                |                  |                 |     |     |              |           |         |
| 4 Monitor       |                      |          |                                  |             |             |                                |                                    |                |                  |                 |     |     |              |           |         |
| Filter Criteria |                      |          |                                  |             |             |                                |                                    |                |                  |                 |     |     |              |           |         |
| All Service     | Members              |          |                                  | 6           |             |                                |                                    |                |                  |                 |     |     |              |           |         |
| Eligible All    | ~                    | Promotio | me 5                             | -0          |             |                                |                                    |                |                  |                 |     |     |              |           |         |
| Board           |                      |          |                                  |             |             |                                |                                    |                |                  |                 |     |     |              |           |         |
| Action          |                      |          |                                  |             |             |                                |                                    |                |                  |                 |     |     |              |           |         |
| UIC WOT         |                      |          |                                  |             |             |                                |                                    |                |                  |                 |     |     |              |           |         |
| PMO8            | Q                    | CPMOS    | Q                                |             |             |                                |                                    |                |                  |                 |     |     |              |           |         |
| Job             |                      |          |                                  |             |             |                                |                                    |                |                  |                 |     |     |              |           |         |
| Beq             | То                   | 1        |                                  |             |             |                                |                                    |                |                  |                 |     |     |              |           |         |
| From            | 1                    |          |                                  |             |             |                                |                                    |                |                  |                 |     |     |              |           |         |
| Aotion          |                      |          |                                  |             |             |                                |                                    |                |                  |                 |     |     |              |           |         |
| Reason          |                      |          |                                  |             |             |                                |                                    |                |                  |                 |     |     |              |           |         |
|                 |                      |          |                                  |             |             |                                |                                    |                |                  |                 |     |     |              |           |         |
| Boster Instr    | uctions              |          |                                  |             |             |                                |                                    |                |                  |                 |     |     |              |           |         |
|                 | a concerna           |          |                                  |             |             |                                |                                    |                |                  |                 |     |     |              |           |         |
| loard Roster    |                      |          |                                  |             |             |                                |                                    |                |                  |                 |     |     |              |           |         |
| III Q           |                      |          |                                  |             |             | •                              |                                    |                |                  |                 |     |     | 1 1-10 at 10 | V 2 1     | View Al |
| Candidates      | Job Info             | MOS in   | to Points 🕑                      |             |             |                                |                                    |                |                  |                 |     |     |              |           |         |
| Empl ID         | Empl Record          | Rank     | Display Name                     | Board Zone  | Eligible    | Board Results                  | Board Approval<br>Date             | Promotion Date | Grade Entry Date | Rank Entry Date | TIS | TIG | Comments     | VIew SFPA | Remarks |
| 0000000000      | 0                    | SPC      | SPC JOHN SMITH                   | Primary     | 10          | Withhold from Considerz 🗙      | Ē                                  |                |                  |                 | 52  | 28  |              | Viaw      | ۵       |
| 0000000000      | 0                    | SPC      | SPC JOHN SMITH                   | Primary     | 0           | Withhold from Considers 🖌      |                                    |                |                  |                 | 42  | 23  |              | View      | D       |
| 000000000       | 0                    | SPC      | SPC JOHN SMITH                   | Primary     |             | Withhold from Considers 🗸      | (III)                              |                |                  |                 | 44  | 25  |              | View      |         |
| 0000000000      | 0                    | SPC      | SPC JOHN SMITH                   | Primary     | 55          | Withhold from Considers 🗸      | Ē                                  |                |                  |                 | 44  | 24  |              | Vitaw     | B       |
| 0000000000      | 0                    | SPC      | SPC JOHN SMITH                   | Primary     | 10          | Withhold from Consider: V      | 自                                  |                |                  | 1.2             | 44  | 24  |              | Viow      | B       |

首

~

42 20

Vice

1

- 8. To approve board results, select Reviewed and Approved button.
- 9. Confirmation box displays, select desired button, Yes or No.

| Board ID 1539<br>Template ID RA E6                                   | RA E6<br>SGT to SSG Promotion                                 | Board Process Semi-Ce                   | ntralized Year<br>Convene Date                                                                                                    | 2023<br>01/12/2024                 |
|----------------------------------------------------------------------|---------------------------------------------------------------|-----------------------------------------|----------------------------------------------------------------------------------------------------|------------------------------------|
| Business Unit ARACA                                                  | US Army Active Compo                                          | nent                                    | Adjourn Date                                                                                                    | 01/31/2024                         |
| Grade To E6 Bo<br>TIG Zones                                          | ard Status Board Are you sur                                  | e you want to approve the Members 9 res | uits as displayed in this list? (20200,252)                                                                                            | 0113112024                         |
| From D<br>Primary 03/01/20<br>Secondary 09/01/20<br>Zone of Cons/MLI | ate To Date<br>122 06/31/2022<br>122 07/31/2023<br>02/28/2022 |                                         | Primary         03/01/2017         02/21           Secondary         03/01/2018         02/21           Zone of Cons/MLI         02/21 | Jate<br>8/2018<br>9/2020<br>8/2017 |
|                                                                      |                                                               |                                         | 8                                                                                                    |                                    |

#### **Decentralized Promotion Roster:**

- 1. Select Manager Self-Service.
- 2. Type **Board Roster** in the search menu bar.
  - 2A. Select Board Roster.

![](_page_19_Picture_8.jpeg)

![](_page_19_Picture_9.jpeg)

- 3. Enter the **Board Identifier** number. Leave blank if Board Identifier is unknown. 3A. Select **Search**.
- 4. Select the **Board Identifier number 1534** for this example.
- 5. Deselect checkbox from All Service Members.
- 6. Select Filter.

| ecentraliz                | ed Board                                    | Roster                                                        |                                      |                                                               |                                                            |                                           |                                          |              |                                                                        |  |
|---------------------------|---------------------------------------------|---------------------------------------------------------------|--------------------------------------|---------------------------------------------------------------|------------------------------------------------------------|-------------------------------------------|------------------------------------------|--------------|------------------------------------------------------------------------|--|
| Find an Ex    Search Crit | <b>isting Val</b><br>teria<br>mation you ha | ue<br>we and click Se                                         | arch. Leave fields blank             | for a list of all v                                           | alues.                                                     |                                           |                                          |              |                                                                        |  |
| Recent<br>Searches        | s Choose fr                                 | om recent sear                                                | ches                                 | ✓ Ø □                                                         | Saved<br>Searches                                          | Choose from                               | saved searche                            | es           | <b>~</b> Ø                                                             |  |
| (                         | Board Identi<br>Board Na<br>Business U      | fier =<br>ime begins w<br>Jnit begins w<br>Show fewer<br>Sean | rith V ARACA<br>roptions             | ,<br>,<br>,<br>,<br>,<br>,<br>,<br>,<br>,<br>,<br>,<br>,<br>, | 3<br>ave Search                                            |                                           |                                          |              |                                                                        |  |
| Search Res<br>rows - Bu   | sults<br>Isiness Unit '                     | 'ARACA"                                                       |                                      |                                                               | v z ĺ                                                      | 15015 44                                  | 5 31                                     | View All     |                                                                        |  |
| Board<br>Identifier       | Board<br>Name                               | Template<br>ID                                                | Description                          | Business<br>Unit                                              | From<br>Grade                                              | To Grade                                  | Military<br>Rank                         | I VIEW AII   |                                                                        |  |
| 1532                      | RA<br>CW2                                   | RA CW2                                                        | WO1 to CW2<br>Promotion (W1 -<br>W2) | ARACA                                                         | W1                                                         | W2                                        | CW2                                      | >            |                                                                        |  |
| 1533                      | RA E1-<br>E2                                | RA E2                                                         | PVT to PV2<br>Promotion (E1 -<br>E2) | ARACA                                                         | E1                                                         | E2                                        | PV2                                      | >            |                                                                        |  |
| 1534                      | RA E2-<br>E3                                | RA E3                                                         | PV2 to PFC<br>Promotion (E2 -<br>E3) | ARACA                                                         | Decenti                                                    | ralized Bo                                | ard Roster                               | r            |                                                                        |  |
| 1535                      | RA E3-<br>E4                                | RA E4                                                         | PFC to SPC<br>Promotion (E3 -<br>F4) | ARACA                                                         | Dec                                                        | entralized Ro                             | ster                                     |              |                                                                        |  |
| 1536                      | RA 02                                       | RA 02                                                         | 2LT to 1LT<br>Promotion (O1 -<br>O2) | ARACA                                                         | Board                                                      | Board<br>Template<br>Business Un<br>Grade | ID 1534<br>ID RAE3<br>hit ARACA<br>To E3 |              | RA E2-E3<br>PV2 to PFC Promotion (E2 - E3)<br>US Army Active Component |  |
|                           |                                             |                                                               |                                      |                                                               | Filter C<br>All<br>Eligib<br>Board<br>Action<br>UIC<br>UIC | service Memile All                        | bers<br>Pr<br>Q<br>ns<br>Search          | romotion Pro | cessed Filter 6                                                        |  |

![](_page_20_Picture_6.jpeg)

- 7. Select the Status drop down.
- 8. The Commander must provide the **Reason** when enlisted roster is modified.
- 9. Select **Save** button.

| ecentralized    | Board R        | oster | 1                   |                              |                              |                                                            |        |   |                             |                  |                 |     |     |                                                        |      |         |
|-----------------|----------------|-------|---------------------|------------------------------|------------------------------|------------------------------------------------------------|--------|---|-----------------------------|------------------|-----------------|-----|-----|--------------------------------------------------------|------|---------|
| Decentralia     | ed Roster      | _     |                     |                              |                              |                                                            |        |   |                             |                  |                 |     |     |                                                        |      |         |
| Board           |                |       |                     |                              |                              |                                                            |        |   |                             |                  |                 |     |     |                                                        |      |         |
| в               | ard ID 16      | 34    | RAE                 | 2-E3                         |                              |                                                            |        |   |                             |                  |                 |     |     |                                                        |      |         |
| Temp            | late ID R      | E3    | PV2 t               | o PFC Promotio               | n (E2 - E3)                  |                                                            |        |   |                             |                  |                 |     |     |                                                        |      |         |
| Bucine          | ss Unit Al     | RACA  | US Ar               | my Active Comp               | Inenei                       |                                                            |        |   |                             |                  |                 |     |     |                                                        |      |         |
| Gr              | ade To E       |       |                     |                              |                              |                                                            |        |   |                             |                  |                 |     |     |                                                        |      |         |
| Filter Criteria |                |       |                     |                              |                              |                                                            |        |   |                             |                  |                 |     |     |                                                        |      |         |
| All Service     | Vembers        |       |                     | 1                            |                              |                                                            |        |   |                             |                  |                 |     |     |                                                        |      |         |
| Eligible Al     | ~              | Pro   | motion Processed    | Filter                       |                              |                                                            |        |   |                             |                  |                 |     |     |                                                        |      |         |
| Aotion          |                |       | ~                   |                              |                              |                                                            |        |   |                             |                  |                 |     |     |                                                        |      |         |
| UIC             |                | Q     |                     |                              |                              |                                                            |        |   |                             |                  |                 |     |     |                                                        |      |         |
|                 |                |       |                     |                              |                              |                                                            |        |   |                             |                  |                 |     |     |                                                        |      |         |
| 0 martine land  |                |       |                     |                              |                              |                                                            |        |   |                             |                  |                 |     |     |                                                        |      |         |
| • Roster Instri | Ictions        |       |                     |                              |                              |                                                            |        |   |                             |                  |                 |     |     |                                                        |      |         |
|                 |                |       |                     |                              | Wa                           | Iver Allocation                                            |        |   |                             |                  |                 |     |     |                                                        |      |         |
|                 |                |       |                     |                              |                              | 100                                                        |        |   |                             |                  |                 |     |     |                                                        |      |         |
|                 |                |       |                     | Total # of I                 | Enlisted Mem                 | ge: 20 %<br>bers Assigned/Authorized: 0                    |        |   |                             |                  |                 |     |     |                                                        |      |         |
|                 |                |       |                     | Total # of i<br>Total # of i | Enlisted Mem<br>Enlisted Mem | bers Allowed with Walver: 0<br>bers with < Required TIS: 0 |        |   |                             |                  |                 |     |     |                                                        |      |         |
|                 |                |       |                     | Total Waly<br>Remaining      | iers Authorize<br>3:         | d: 0<br>0                                                  |        |   |                             |                  |                 |     |     |                                                        |      |         |
|                 |                |       |                     | Over-Alloc                   | ated:                        | 0                                                          |        |   |                             |                  |                 |     |     |                                                        |      |         |
| Roard Roater    |                |       |                     |                              |                              |                                                            |        |   |                             |                  |                 |     |     |                                                        |      |         |
|                 |                |       |                     |                              |                              |                                                            |        |   |                             |                  |                 | 10  | 00  | 1-5 d 5 🗸 🔿                                            | 101  | View Al |
| Candidates      | Job Ir         | to I  | Þ                   |                              |                              | 7                                                          | •      | 8 |                             |                  |                 |     |     |                                                        |      |         |
| Empl ID         | Empl<br>Record | Rank  | Name                | Eligible                     | Walver<br>Needed             | Status                                                     | Reason |   | Promotion Effective<br>Date | Grade Entry Date | Rank Entry Date | TIS | TIG | Comments                                               | Vlew | Remarks |
| 0000000000      | a              | PV2   | SPC JOHN SMITH      | 51                           | 51                           | Promotion Non-Select                                       | None   | ~ | 03/06/2024                  | 03/06/2024       | 03/06/2024      | 10  | 4   |                                                        | View | ۵       |
| 0000000000      | 0              | PV2   | SPC JOHN SMITH      | 8                            | 0                            | Promotion Select 🗸                                         | None   | ~ | 01/23/2024                  | 01/23/2024       | D1/23/2024      | 12  | 6   |                                                        | View |         |
| 0000000000      | ٥              | PV2   | SPC JOHN SMITH      |                              | 5                            | Promotion Non-Select                                       | None   | ~ | 03/20/2024                  | 03/20/2024       | 03/20/2024      | 10  | 4   |                                                        | View | ۵       |
| 0000000000      | ٥              | PV2   | SPC JOHN SMITH      | <b>D</b>                     | ņ.                           | Pramatian Non-Select 🗸                                     | None   | ~ | 02/09/2024                  | 02/09/2024       | 02/09/2024      | 12  | 12  | Failed SFPA Rule.<br>Failed Restrictions<br>Rule.      | View | B       |
| 000000000       | a              | PV2   | SPC JOHN SMITH      | E                            | <b>D</b>                     | Promotion Non-Select                                       | None   | ~ | 05/30/2024                  | 05/30/2024       | 05/30/2024      | В   | ţ:  | The member<br>doesn't meet<br>TIG/TIS<br>requirements. | View | ۵       |
| Save Ro         | um to Searc    | n [   | Previous in List Ne | xt in List                   | Notity                       |                                                            |        |   |                             |                  |                 |     |     |                                                        |      |         |

NOTE: **Members who are flagged will still appear on the roster**, but their status will be set to promotion non-select. To see the Flag, select the View hyperlink under View SFPA column. The Flag and restriction data is displayed, the Member may not be promoted until the Flag is removed. IPPS-A runs a nightly process to execute promotions. On the Members' effective date of promotion the orders are completed and sent to Interactive Personnel Records Management System (iPERMS), while the financial transaction is sent to Defense Joint Military Pay System (DJMS), and the record is updated in IPPS-A. The Member is sent a notification, which completes the promotion process.

![](_page_21_Picture_6.jpeg)

## LEADER SUPPORT

Leader Support are guidance-oriented tools that directly aid Leaders in accessing necessary functionality, actioning system notifications, and reporting software errors. Using IPPS-A, Leaders may initiate a discussion of prominent system issues or receive almost immediate help in completing a personnel action.

## **LEADERS COURSE**

Leaders may refer to interactive audio and visual aids. Notably, the Leaders Course found in the IPPS-A Hands-On Training tile on the Self-Service Homepage. For a quick-start of pertinent material, the Leaders Overview video is found <u>here</u>. These resources aid the Leader in addressing acute concerns or refreshing a learned skill.

## **IPPS-A HELP**

| IPPS-A Help is located in the <b>Na</b><br>IPPS-A Help provides a searchab | vBar within the Action Icon.                                                                                                    | . : 0                          | NavBar: Men              | 10                    | 0   |
|----------------------------------------------------------------------------|----------------------------------------------------------------------------------------------------|--------------------------------|--------------------------|-----------------------|-----|
| topics and Overviews.                                                      |                                                                                                    | 1                              |                          | A                     |     |
| 1. Select the <b>three dots</b> .                                          |                                                                                                    |                                | Help                     | Administer Training   | >   |
| 2. Select <b>Help</b> .                                                    |                                                                                                    |                                |                          | В                     |     |
| 3. De-select the <b>check mark</b> in                                      | n the applicable box.                                                                                                    |                                | Recently Visited         | Benefits              | >   |
|                                                                            |                                                                                                    |                                |                          | c                     |     |
| NPPS A                                                                     |                                                                                                    |                                | $\bigcirc$               | Compensation          | >   |
| Applicable <u>My Roles</u> EPS-A Additional Help and Documentation         | λ⊗ ⇔ ↓ ∰ Share                                                                                                    |                                | Favorites                | CRM                   | >   |
| Self Service                                                               |                                                                                                    |                                | Menu                     | E                     |     |
| er sustain<br>≘ Sustain<br>E Sustain                                       | <b>R3 IPPS-A Resources</b>                                                                                                    |                                |                          | C1 ELM                | >   |
| 🚊 🔶 Transition                                                             | Link to IPPS-A Enhanced User Interface demo                                                                                                    |                                |                          | Enterprise Components | >   |
|                                                                            | Guides and Manuals                                                                                                    | Commer                         | nt Sheets                |                       |     |
|                                                                            | IPPS-A User Manual                                                                                                    | IPPS-A Us                      | er Manual Comment Tra    | oker                  |     |
|                                                                            | Army National Guard Error Resolution                                                                                                    |                                |                          |                       |     |
|                                                                            | ARNG Supplemental Guide                                                                                                    | 8                              |                          |                       |     |
|                                                                            | AORS Integration User Guide                                                                                                    |                                |                          |                       |     |
|                                                                            | CRM User Manual                                                                                                    |                                |                          |                       |     |
|                                                                            | Error Resolution Foundation (HCM)                                                                                                    | 2                              |                          |                       |     |
|                                                                            | Internal Costrol Compliance Guide                                                                                                    | Internal Co                    | atral Compliance Guide   | Commont Tracker       |     |
|                                                                            | IPPS-A Action Taken Manning                                                                                                    | internar ou                    | unition Compliance Guide | Comment macker        | -   |
|                                                                            | IPPS-A FLM User Guide                                                                                                    |                                |                          |                       | -   |
|                                                                            | IPPS-A Interfaces (SV8)                                                                                                    |                                |                          |                       | 1   |
|                                                                            | IPPS-A MPD Smartbook                                                                                                    |                                |                          |                       |     |
|                                                                            | IPPS-A Self-Service Guide                                                                                                    |                                |                          |                       | 1   |
|                                                                            | IPPS-A Subcategory Infographics                                                                                                    |                                |                          |                       |     |
|                                                                            | IPPS-A TRA User Guide                                                                                                    |                                |                          |                       |     |
|                                                                            | MILPAY User Manual                                                                                                    |                                |                          |                       | i i |
|                                                                            | MOBCOP Integration User Guide                                                                                                    |                                |                          |                       | 1   |
|                                                                            | Provider Group Reference Guide                                                                                                    |                                |                          |                       |     |
|                                                                            | R3 Training Glossary                                                                                                    |                                |                          |                       |     |
|                                                                            | RLAS Integration User Guide                                                                                                    |                                |                          |                       |     |
|                                                                            | SFARS Integration User Guide                                                                                                    |                                |                          |                       |     |
|                                                                            | lob Aide                                                                                                    |                                |                          |                       |     |
|                                                                            | JOD AIUS                                                                                                    |                                |                          |                       |     |
|                                                                            |                                                                                                    |                                |                          |                       |     |
|                                                                            | Absence Analytics                                                                                                    |                                |                          |                       |     |
|                                                                            | Absence Analytics Absence Analytics Dashboard Update                                                                                                    |                                |                          |                       |     |
|                                                                            | Absence Analytics Dashboard Update<br>Absence Analytics Dashboard Update<br>AdHoc Reporting - OBIEE                                                                                                    |                                |                          |                       |     |
|                                                                            | Adsence Analytics<br>Absence Analytics Dashboard Update<br>AdHoc Reporting - OBIEE<br>Automated Accession Business Process                                                                                                    |                                |                          |                       |     |
|                                                                            | Absence Analytics Dashboard Update<br>Absence Analytics Dashboard Update<br>AdHoc Recording - OBIEE<br>Automated Accession Business Process<br>Buddy PAR<br>Concluded Interest                                                                                                    |                                |                          |                       |     |
|                                                                            | Adsende Analytics Dashboard Update<br>Absence Analytics Dashboard Update<br>AdHoc Resorting - OBIEE<br>Automated Accession Business Process<br>Buddy PAR<br>Canceled Absence<br>Canceled Absence                                                                                          | - Article (PDA) D1             | Casta valian             |                       |     |
|                                                                            | Absence Analytics Dashboard Update<br>Absence Analytics Dashboard Update<br>AdHoc Reporting - OBIEE<br>Automated Accession Business Process<br>Buddy PAR<br>Canceled Absence<br>Create Personnel Service Center (PSC or Personnel Processin<br>Deletion of Liser Defined List             | g <u>Activity (PPA) Paol (</u> | Configurations           |                       |     |
|                                                                            | Absence Analytics<br>Absence Analytics Dashboard Update<br>AdHoc Reporting - OBIEE<br>Automated Accession Business Process<br>Buddy PAR<br>Canceled Absence<br>Create Personnel Service Center (PSC: or Personnel Procession<br>Detection of User Defined List<br>Elevated Ancess Renuest | g Activity (PPA) Pool (        | Configurations           |                       |     |

![](_page_22_Picture_7.jpeg)

## **IPPS-A HELP CENTER**

The IPPS-A Help Center tile allows the Leader to submit a question and search previously submitted questions referencing human resources or information technology for help.

- 1. Select the IPPS-A Help Center tile.
- 2. Screen displays the IPPS-A Help Center page. Members may:
  - 2A. Search For Answers.

**IPPS-A Help Center** 

- 2B. Review Frequently Asked Questions.
- 2C. Create Case.
- 2D. Review previously submitted cases in My Cases.
- 3. To submit a case, select the Create Case tile.

#### **Associated UPKs:**

- <u>Create a Self-Service Case</u>
- <u>Close a Self-Service Case</u>
- Reopen a Closed Self-Service Case
- <u>View Top Answers</u>
- <u>Conduct a Self-Service Knowledge Base Search</u>

**U.S. ARMY** 

Browse Frequently Asked Questions (FAQs)

|                                                             |                                                      |                                                                            | Prequentily Asked Question                                  |
|-------------------------------------------------------------|------------------------------------------------------|----------------------------------------------------------------------------|-------------------------------------------------------------|
| Enter Keyword Searc                                         | h                                                    | $\bigcirc$                                                                 | Known Issue: An error<br>occurred, multiple users<br>found. |
| Top Answers                                                 |                                                      | Why do I get system<br>message "No approvers<br>found" in Monitor Approval |                                                             |
| System message "The Start<br>Information on Signing DD F    | nce are                                              | How to access and action pending assignments                               |                                                             |
| How Does IPPS-A Process I                                   | Job Aid: Cutover<br>Assignments Deferment<br>Process |                                                                            |                                                             |
| Job Aid: Junior Enlisted Pror<br>Job Aid: Create PSC or PPA | How to Self Register for IPPS-A Training?            |                                                                            |                                                             |
| How to regain elevated acce                                 | ss within IPPS-A.                                    |                                                                            | IPPS-A Help Function                                        |
|                                                             |                                                      | View All                                                                   | View                                                        |
|                                                             |                                                      |                                                                            |                                                             |
| My Cases                                                    | C Creat                                              | e Case                                                                     |                                                             |
|                                                             |                                                      |                                                                            |                                                             |

![](_page_23_Picture_18.jpeg)

NOTE: Leaders must be signed into IPPS-A to use this tool.

- 4. Screen displays the Create Case page.
- 5. Members must enter a Category, Type and Detail from respective drop downs.
- 6. Members toggle Yes or No, whether this is a pay impacting issue.
- Members must enter a Summary and Description under Case Details.
   7A. Add supporting documents via Add Attachments.
- 8. Under **Create Case For** and **Member Contact Details**, Members may review the created, reported and member information.

8A. Select **Next** to review and submit.

| × Exit                                                   |                               | 4 Create Case                    |
|----------------------------------------------------------|-------------------------------|----------------------------------|
| 1<br>How can we assis                                    | st you?                       | 2<br>Review & Submit             |
| 5                                                        | Category                      | <ul> <li>✓</li> <li>✓</li> </ul> |
|                                                          | *Detail                       | ~                                |
| Does this issue impact y                                 | our pay? No                   |                                  |
| Case Details                                             | 6                             |                                  |
| *(                                                       | Summary                       |                                  |
| De                                                       | scription                     |                                  |
|                                                          |                               |                                  |
| Attachments                                              |                               |                                  |
| You have no attachments. Add Attachments Create Case For |                               |                                  |
|                                                          | Create Case for Direct Report |                                  |
| Cre                                                      | eated For MAJ ASHLEY MARTIN   |                                  |
| Rep                                                      | ported By                     |                                  |
| Member Contact Details                                   |                               |                                  |
|                                                          | Name MAJ ASHLEY MARTIN        |                                  |
| Contac                                                   | t Method Email 🗸              | Next >                           |
|                                                          | Email MAJ ASHLEY MARTIN       |                                  |

U.S. ARMY

One Soldier ★ One Record ★ One Army

## **NOTIFICATIONS**

Notifications are located in the **NavBar** represented by the **bell icon**. Notifications is a review of all the **Actions** and **Alerts** that have emerged upon the Leader's last login. This tool ensures Actions that require the Leader's attention are identified, and Alerts are reviewed in a timely manner.

- 1. Select the Bell icon.
- 2. Screen displays Notifications. Members may toggle to Actions or Alerts.
- 3. Select the three vertical dots and select View All Notifications.
- 4. Members may select the most recent alerts or actions listed in the box in blue.

![](_page_25_Figure_7.jpeg)

NOTE: The IPPS-A Help Desk is open from 7 a.m. until 7 p.m. ET, the phone number is: 1-844-474-7772 (1-844-HR-IPPSA) and email: <u>usarmy.pentagon.hqda-ipps-a.mbx.ipps-a@army.mil</u>.

![](_page_25_Picture_9.jpeg)

![](_page_26_Picture_0.jpeg)

![](_page_26_Picture_1.jpeg)

Prepared for: IPPS-A Users Prepared by: FMD (IPPS-A) Polk Building Crystal City 2521 South Clark Arlington, VA 22202